# Installing Windows\* NT 4.0 on the Intel® Server Board SE7500CW2

Update to BIOS 1.12 or later, and then follow the instructions below for a successful installation of Windows NT 4.0.

#### System Requirements

- SE7500CW2 Baseboard PBA number A87967-501 or later
- SE7500CW2 BIOS version 1.12 or later
- SE7500CW2 System Resource CD release A86335-004 or later
- Promise FastTrack100 <sup>™</sup> Controller driver version 2.00.0140.2 or later
- Blank or formatted IDE hard drive(s) attached to the RAID IDE connector(s)

## Prerequisite

• Configure your RAID array on the Promise controller.

## Windows\* NT 4.0 Server and Service Pack 6a Installation

- 1. Press <F2> during POST to enter BIOS setup
- 2. Under the "Advanced menu," configure the following settings:
- a. Installed O/S: [NT4]
- b. NT4 Installation Workaround [Enabled]
- 3. Press <F10> to save and exit BIOS setup
- 4. Insert the "Windows\* NT 4.0 Server" CD into the CD-ROM drive
- 5. Press **<F6>** when the following message is displayed, "Setup is inspecting your computer's hardware configuration ..."

6. Insert the "Promise FastTrack100 ™ Controller" diskette into the floppy drive then press <S>

- 7. Select "Other" then press <ENTER>
- 8. Press **<ENTER>** again to continue with the installation
- 9. Select "WinNT Promise FastTrak100 ™ Controller" then press <ENTER>

10. Press **<ENTER>** again to continue with the installation and follow the on-screen instructions 11. When prompted, remove the "Windows\* NT 4.0 Server" CD and "Promise FastTrack100 ™

Controller" diskette from the system

**Note:** The system will reboot twice before resuming the Windows\* NT 4.0 Server installation process.

- 12. When prompted, insert the "Windows\* NT 4.0 Server" CD into the CD-ROM drive
- 13. Press **<ENTER>** to continue with the installation and follow the on-screen instructions

14. For the networking configuration, select "Do not connect this computer to a network at this time"

- 15. When prompted, remove the "Windows\* NT 4.0 Server" CD from the CD-ROM drive
- 16. Press **<F2>** during POST to enter BIOS setup
- 17. Under the Advanced menu, configure the following setting:
- a. NT4 Installation Workaround [Disabled]
- 18. Press <F10> to save and exit BIOS setup
- 19. Install "Windows\* NT 4.0 Server Service Pack 6a" to update and patch the operating system

## ATI Rage XL Video Driver Installation

1. Hold down the **<Shift>** key to disable the Autorun feature temporarily and insert the "SE7500CW2 System Resource CD" into the CD-ROM drive

\*Other names and brands may be claimed as the property of others

2. Copy the "Drivers" directory from the "SE7500CW2 System Resource CD" to your local hard drive C:\

3. Click Start  $\rightarrow$  Run and execute the following command "C:\Drivers\Video\WinNT\Setup.exe" and follow the onscreen instructions

4. After the installation is complete, remove the "SE7500CW2 System Resource CD" from the CD-ROM drive and reboot the system

## Onboard Network Interface Card (Intel 82550PM NIC) Driver Installation

1. Hold down the Shift key to disable the Autorun feature temporarily and insert the "Windows\* NT 4.0 Server

Server" CD into the CD-ROM drive

2. Click <Start> → <Settings> → <Control Panel>

3. Double-click the **<Network>** icon

4. Click <Yes> to install Windows NT Networking components

5. Check the "Wired to the network" box then click <Next>

6. Click "Select from list ..."

7. Click "Have Disk ..."

8. Type in the following path "C:\Drivers\Nic1\WinNT" then click <OK>

9. Select "Intel(R) PRO/100 Family Adapter" then click <OK>

10. Click <Next> to continue with the installation and follow the on-screen instructions

11. When prompted for NT files, type in the following path "D:\I386" then click OK

12. After the installation is complete, remove the "Windows\* NT 4.0 Server" CD from the CD-ROM drive and reboot the system